# **MICROSOFT POWER POINT**

**MICROSOFT POWER POINT 2010** 

Manual de Referencia para usuarios

Salomón Ccance CCANCE WEBSITE

# ANIMACIONES Y TRANSICIONES

En las presentaciones podemos dar movimiento a los objetos que forman parte de ellas e incluso al texto haciéndolas así más profesionales o más divertidas, además de conseguir llamar la atención de las personas que la están viendo.

# 15.1. Animar textos y objetos

Para animar un texto u objeto lo primero que hay que hacer es seleccionarlo. A continuación ir a la ficha **Animaciones**, grupo **Animación** y seleccionar cualquiera de los que se muestran.

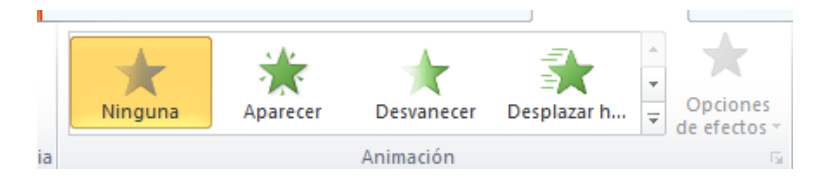

En función de la animación escogida se activará el botón **Opciones de efectos**, que nos permitirá personalizar algunos aspectos del efecto en sí. Por ejemplo, si escogemos una animación de desplazamiento, desde este botón podremos indicar en qué dirección se desplazará. Si escogemos una que añada algún objeto de color, podremos elegir qué color utilizar, etc.

Una vez aplicada la animación apreciarás en la diapositiva un pequeño número junto al objeto.

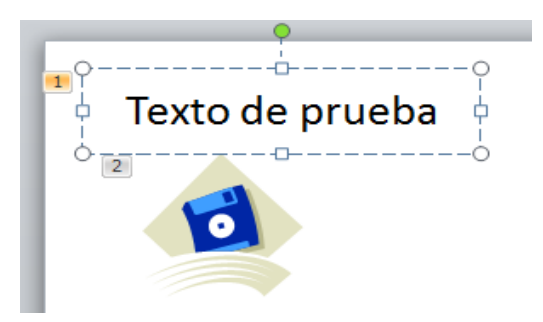

Los números se van asignado correlativamente a los objetos animados de la diapositiva. Además, percibiremos que el fondo del número se muestra amarillo para aquel objeto que esté seleccionado. Así, si utilizamos la ficha de **Animaciones** para alterar algún efecto, sabremos siempre sobre qué objeto estamos trabajando.

Desde el grupo de intervalos podremos definir si la animación se iniciará con un clic, si se iniciará a la vez que la anterior o después de ella. Incluso podremos establecer la duración del efecto. El resultado final lo comprobaremos fácilmente, ya que, por defecto, el efecto se muestra en la vista **Normal**. Y también podremos forzar una **Vista previa** desde la cinta.

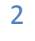

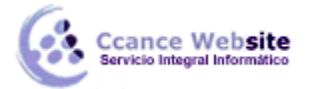

#### Quitar una animación.

Para quitar una animación, seleccionamos el número que la representa en la diapositiva y pulsamos la tecla **SUPR**.

#### Tipos de animaciones.

Si observas la vista previa de las animaciones verás que se representan con una estrella que dibuja más o menos el efecto que produce. Esta estrella se aprecia en tres colores distintos:

Verde para las animaciones de entrada. Es decir, las que se suelen aplicar para mostrar o iniciar el objeto.

**Amarillo** para las animaciones de énfasis. Es decir, las que se centran en enfatizar el objeto, hacerlo destacar sobre el resto.

**Rojo** para las animaciones de salida. Éstas dan un efecto al objeto para dar la impresión de que se va, o desaparece, es decir, de que hemos dejado de trabajar con él.

Por último encontramos las **trayectorias de animación**, que no se representan por una estrella, sino por una línea que dibuja el camino que recorrerá el objeto. El punto verde muestra dónde empieza el movimiento, y el rojo dónde termina.

Encontrarás gran variedad de animaciones al desplegar el botón **Más**, sin embargo aún se pueden mostrar más haciendo clic en sus correspondientes opciones en el menú.

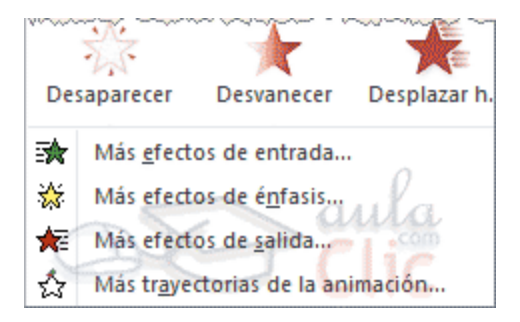

### Animación avanzada.

Sin embargo sólo es posible aplicar una animación a cada objeto desde este grupo. Si deseamos incorporar más animaciones, por ejemplo una de entrada y una de salida, deberemos hacerlo desde la opción **Agregar animación** del grupo **Animación avanzada**.

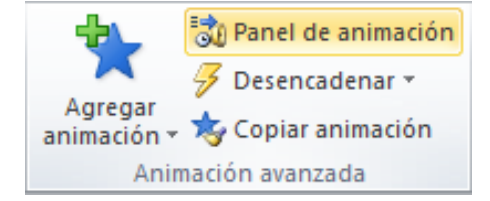

En este grupo también podemos **Copiar animación** para reproducir exactamente la misma sobre otro objeto, o utilizar el menú **Desencadenar**, que permite escoger qué acción inicia la animación. Gracias a este menú, podríamos, por ejemplo, mostrar un objeto sólo si se hace clic previamente en otro.

3

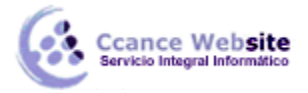

# 2015

## 15.2. Panel de animación

El **Panel de animación** se activa desde el grupo **Animación avanzada** y muestra un listado de todas las animaciones de la diapositiva. Así, vemos más claramente el orden y los efectos aplicados, así como la forma en que se inician.

| Panel de animación 🛛 🔻 🗙 |  |  |  |  |  |
|--------------------------|--|--|--|--|--|
| ▶ Reproducir             |  |  |  |  |  |
| 1 🔆 1 Título: Texto 📃 👽  |  |  |  |  |  |
| 2 🔆 Picture 3            |  |  |  |  |  |
|                          |  |  |  |  |  |
|                          |  |  |  |  |  |
|                          |  |  |  |  |  |
|                          |  |  |  |  |  |
|                          |  |  |  |  |  |
|                          |  |  |  |  |  |
|                          |  |  |  |  |  |
| Sequedos 🛪 🔇 🕕 2 🕉       |  |  |  |  |  |
|                          |  |  |  |  |  |
| Ar Reordenar V           |  |  |  |  |  |
|                          |  |  |  |  |  |

Gráficamente apreciamos:

El orden y número de animaciones de la diapositiva (1, 2...).

El tipo de animación, mostrando su icono representativo en forma de estrella.

El tipo de objeto sobre el que se ha aplicado (*título, subtítulo, contenido*...)

Su duración y forma de inicio, que se aprecia con los rectángulos finales. Si se inician a la vez, o si se inicia uno a continuación del otro se apreciará en la forma en que se dibujan.

Al seleccionar una animación en el panel observaremos que dispone de un menú desplegable con una serie de opciones, que nos permiten:

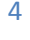

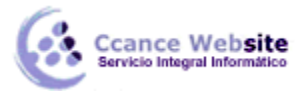

### **POWER POINT- POWER POINT 2010**

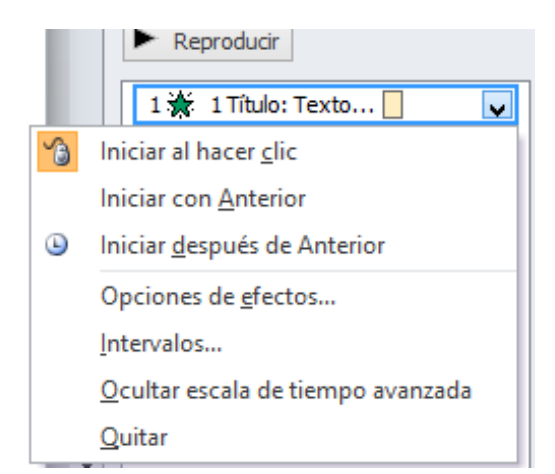

Modificar la forma en que se inicia.

Eliminar la animación con el botón **Quitar**.

Modificar las opciones del efecto aplicado.

O cambiar sus intervalos.

Es decir, las mismas opciones que ya hemos aprendido a realizar desde la cinta. Tu tarea es escoger la forma de trabajo que más cómoda te resulte.

### 15.3. Orden de las animaciones

El orden en que se muestran los objetos y textos que se han animado viene definido por el orden de sus animaciones. Por ello, es importante definirlo con sumo cuidado.

Cuando una diapositiva contiene varios objetos lo habitual es que se ejecuten en el orden en que los hemos ido aplicando. Sin embargo, esto no siempre será lo que deseemos. Podemos cambiar el orden seleccionando su pequeño número representativo y pulsando los botones **Mover antes** y **Mover después**.

Es mucho más cómodo, en cambio, utilizar el **Panel de animación**. Así, viendo el listado de todas las animaciones, podemos utilizar los botones **e** Reordenar **e** para modificar su orden de aparición.

Hay que tener en cuenta que el orden no se establece para cada objeto animado, sino para cada momento, y este viene determinado por la forma en que se inician las animaciones. Es decir, si se inicia Al hacer clic, Con la anterior o Después de la anterior.

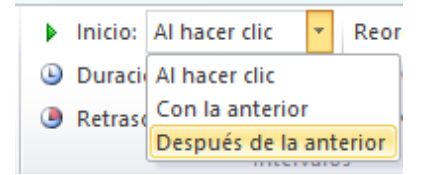

Esto se entenderá mejor con el siguiente ejemplo. Tenemos tres objetos, cada uno con una animación que establece cuándo aparecerán en la diapositiva.

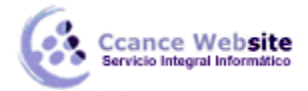

Si los tres se inician **Al hacer clic**, los tres estarán en el mismo nivel en el **Panel de animaciones**. Por lo tanto se definirán como 1, 2 y 3 tanto en el panel como en la diapositiva.

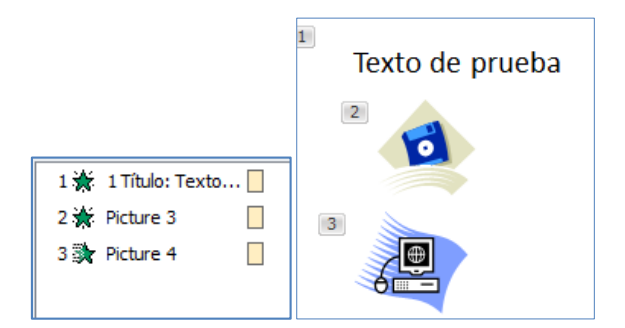

En cambio, si establecemos que una de ellas (*Imagen*) se inicie **Con la anterior**, dejará de tener el orden **3** y pasará a mostrarse en la diapositiva con el mismo número que la que haya justo antes que ella. Ambas animaciones se ejecutarán juntas en segundo lugar.

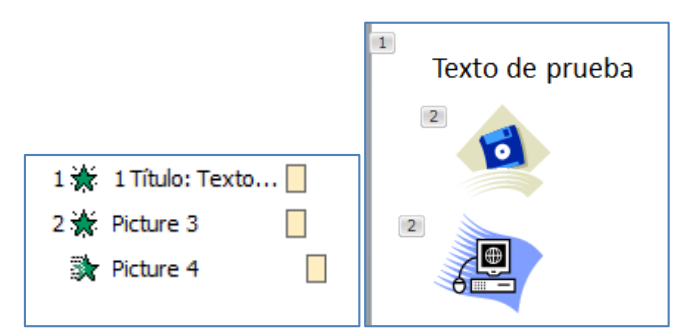

Si establecemos que una se ejecute **Después de la anterior** la numeración será igual que en el caso anterior. La diferencia será que en el panel se mostrará el objeto que representa su ejecución (en este caso un triángulo) justo después de que finalice el anterior.

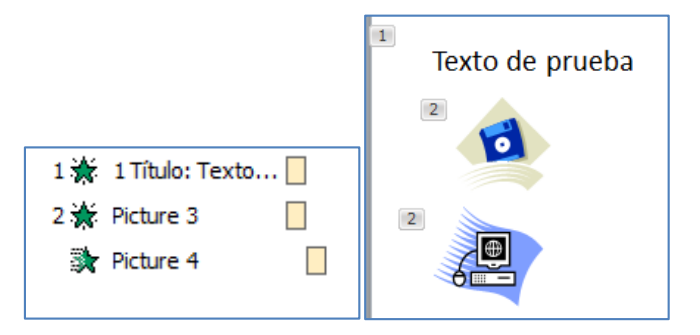

Definiremos el orden de las animaciones para cada una de las diapositivas donde las haya.

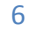

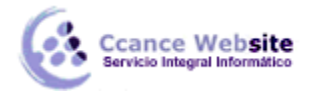

### 15.4. Transición de diapositiva

La transición de diapositiva nos permite determinar cómo va a producirse el paso de una diapositiva a la siguiente a fin de lograr efectos visuales más estéticos.

Para aplicar la transición a una diapositiva despliega la ficha **Transiciones** y selecciona una de las opciones de **Transición a esta diapositiva**.

| Ninguna                       | Cortar | Desvanecer |  |  |  |  |  |  |
|-------------------------------|--------|------------|--|--|--|--|--|--|
| Transición a esta diapositiva |        |            |  |  |  |  |  |  |

Al igual que en las animaciones, en función de la transición escogida podremos modificar las **Opciones de efectos** desde el correspondiente botón. También podemos configurar la forma en que se ejecutará la transición desde el grupo **Intervalos**.

| 🖺 Sonido:        | [Sin sonido] |       | *           | Avanzar a la diapositiva   |  |  |  |
|------------------|--------------|-------|-------------|----------------------------|--|--|--|
| 🕒 Duraciór       | 1:           | 00.10 | ÷           | Al hacer clic con el mouse |  |  |  |
| 🗊 Aplicar a todo |              |       | Después de: | 00:00.00 🗘                 |  |  |  |
| Intervalos       |              |       |             |                            |  |  |  |

Definiremos si queremos que suene algún **Sonido** durante la transición de entre los que se muestran en la lista.

La duración del efecto.

Y una característica muy importante, si la diapositiva cambiará a la siguiente **Al hacer clic con el mouse** o **Después de** un tiempo determinado.

El botón **Aplicar a todo** hace que la configuración escogida se aplique a todas las diapositivas de la presentación, independientemente del efecto de transición que se les asigne.